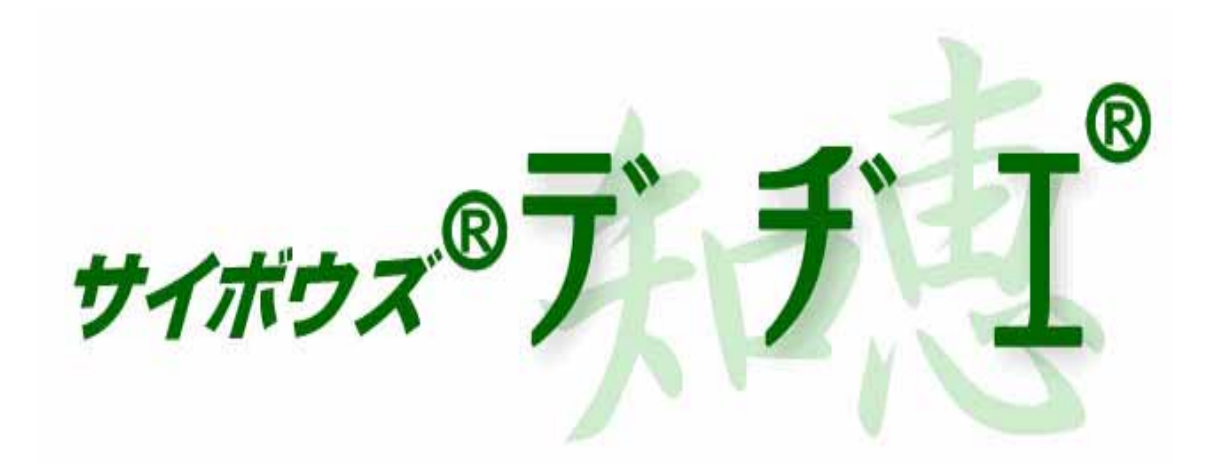

# サイボウズ デヂエ 5.0

## 移行マニュアル

2004年 10月 12日 初版発行 発行 サイボウズ株式会社 ナレッジ事業推進部

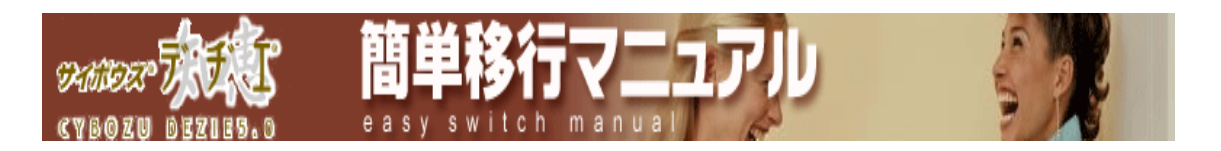

## 目次

### > サーバー移行

サーバーの移行方法をご紹介しています。

## ▶ ドライブ移行

ドライブ間での移行方法をご紹介しています。

### ≻ 補足

デヂエ を移行するにあたっての補足をご紹介しています。

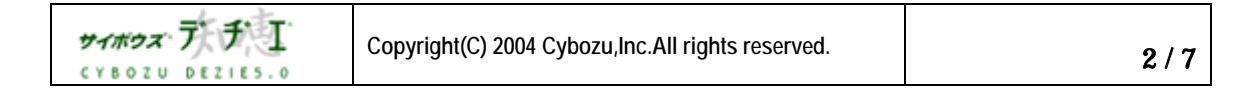

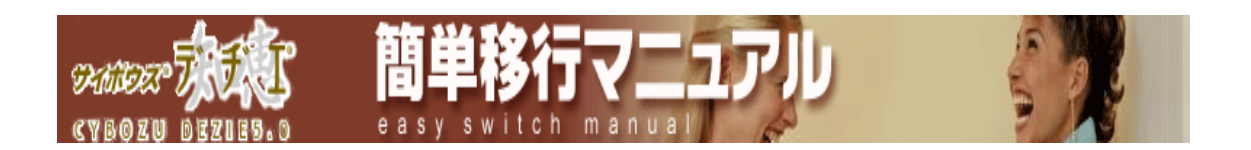

#### サーバー移行

- 移行元サーバーの デヂエ のデータバックアップを取る
  デヂエ のインストールディレクトリ / cbdb ディレクトリ ごと、MO など外部媒体
  にコピーされることをお勧めします。
- 2.移行先サーバーに、最新の デチエ をダウンロードする
- 3.「2.」のアーカイブをインストールする
- 4.データを移行する

移行対象は、移行前サーバーの以下のディレクトリです

- ▶ デヂエ のインストールディレクトリ / cbdb / data
- ▶ デヂエ のインストールディレクトリ / cbdb / file

上記ディレクトリを、移行先サーバーの「 デヂエ のインストールディレクトリ / cbdb 」 に上書きコピーします。

- ! 必ず、上書きコピーを行ってください。
- 5.移行先サーバーの動作確認をする 移行先サーバーの URL にアクセスして、ライブラリが正常に動作することを確認し てください。
- 6.移行元サーバーのアンインストールとデータの削除を行う データが正常に移行されていることを確認した後、移行前サーバーの デヂエ のアン インストール および データの削除を行ってください。

▶ アンインストール

Windows 版 『 設定 > コントロールパネル > アプリケーションの追加と削除 』 より デヂエ をアンインストールしてください。

- UNIX版 アンインストールは必要ありません。以下のディレクトリを 削除してください。
- ▶ 削除対象ディレクトリ
  - ・デヂエ のインストールディレクトリ / cbdb
  - ・デヂエ のホームディレクトリ / cbdb

| サイホウズ・テチョ       | Copyright(C) 2004 Cybozu,Inc.All rights reserved. | 簡単移行マニュアル |
|-----------------|---------------------------------------------------|-----------|
| CYBOZU DEZIE5.0 |                                                   | 577       |

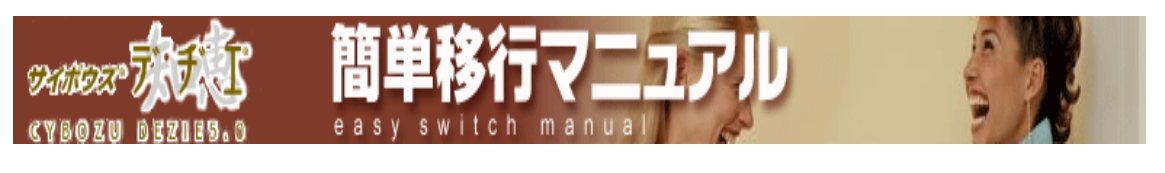

ドライブ移行

C ドライブから D ドライブに移行する場合を想定して記載しています。

1.移行元ドライブの デヂエ のデータバックアップを取る

デヂエ のインストールディレクトリ / cbdb ディレクトリ ごとバックアップされる ことをお勧めします。

- 2.C ドライブの デヂエ をアンインストールする
  - 『 コントロールパネル >「アプリケーションの追加と削除」 』 にて、C ドライブの デ デエ をアンインストールします。
    - ! この際、データは削除されません。
- 3.D ドライブに最新の デヂエ をダウンロードする
- 4.「3.」のアーカイブをインストールする
  - ▶ ホームディレクトリ:初期値で表示されている値のまま
  - ► インストールディレクトリ: 例) D:¥cbdb ( 6 ページ補足の「OnePoint」 をご覧下さい )

ホームディレクトリに表示されるディレクトリは、Web サーバ側で予め設定されて いるディレクトリです。このディレクトリ以下には、 デヂエ で使用される画像フ ァイル等が保存されます。

#### 5.動作確認する

D ドライブの デヂエ にアクセスできるか、確認してください。

アクセス先の URL は 「 http:// ( サーバの IP またはホスト名 ) / \*\* / db.exe? 」となります。このアドレスの 「 / \*\* 」の部分は、Web サーバの 仮 想ディレクトリ で設定した名称になります。

(仮想ディレクトリについては、6ページ補足の「OnePoint」をご覧下さい。)

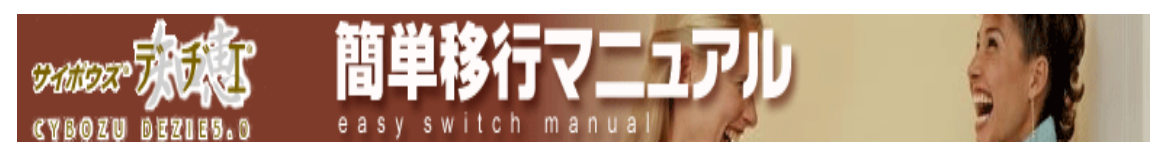

#### 6.C ドライブのデータを D ドライブに上書きする

#### 移行元ディレクトリ

- ▶ C ドライブの ( デヂエ インストールディレクトリ ) / cbdb / data
- ▶ C ドライブの ( デヂエ インストールディレクトリ ) / cbdb / file

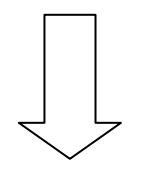

#### 上書き対象ディレクトリ

- ▶ D ドライブの ( デヂエ インストールディレクトリ ) / cbdb
  - ! 必ず、上書きコピーを行ってください。

#### 7.再度、動作確認する

- データの移行完了後、以下 2 点を確認して、データ削除を行ってください。
  - ▶ D ドライブの デヂエ の動作に問題がない
  - C ドライブの デヂエ のデータが不要である

削除対象ディレクトリ

- ▶ C ドライブの (デヂエ インストールディレクトリ)/cbdb
- 「 401 データファイルを開けません 」 が表示された場合は、FAQ を ご覧ください。
- ( <u>http://cbdb.cybozu.co.jp/cgi-bin/db.cgi?page=DBView&did=52</u> )
  - ▶ Windows 版 レコード番号 269
  - ▶ UNIX 版 レコード番号 257

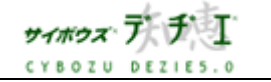

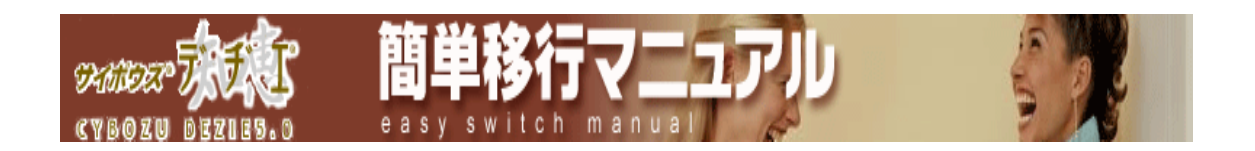

補足

ご紹介した方法で移行すると、ライブラリ情報だけでなく、ファイルフィールドの添付 ファイル、ユーザー情報、およびライセンス情報もあわせて移行できます。 デヂエのデータファイルはバイナリ形式ですので、サーバーOS 変更によるデータ変換 の必要はありません。例えば、Windows 版で利用していたデータを、Linux 版でも使 用可能です。

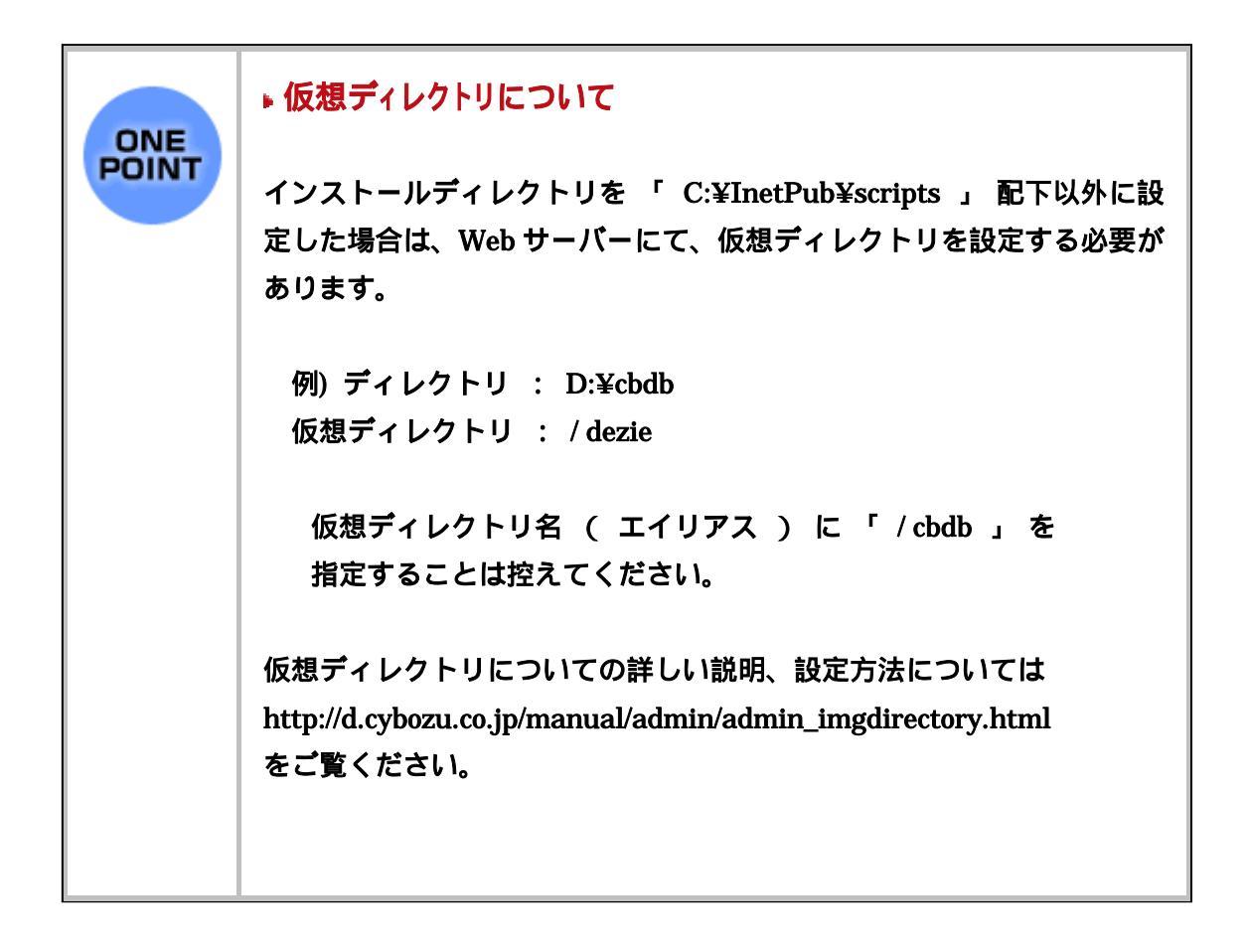

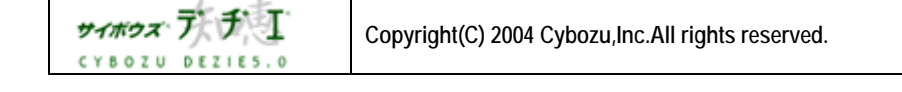

簡単移行マニュアル 6/7

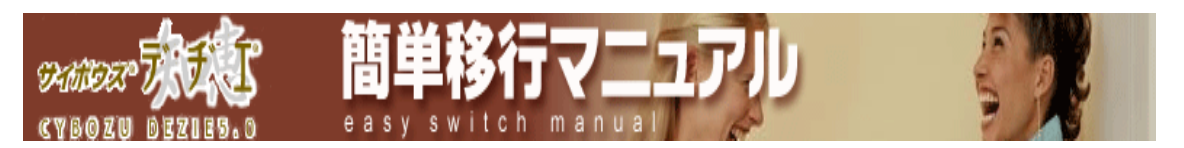

本書の内容は、改善のため予告なしに変更することがあります。 本書の内容の一部、または全部を無断で転載することは禁止されています。 記載された商品名、各製品名は各社の登録商標または商標です。

2004 年 10月 12日 初版発行 発行 サイボウズ株式会社 ナレッジ事業推進部 東京都文京区後楽1-4-14 後楽森ビル12F <u>dezie@cybozu.co.jp</u> デヂエ最新情報メール 登録受付中!

http://d.cybozu.co.jp/

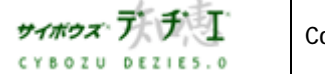